## Paramétrage de Thunderbird avec les serveurs UM

Pour pouvoir écrire avec l'adresse <u>prenom.nom@umontpellier.fr</u> sur Thunderbird, il faut créer un nouveau compte sur Thunderbird.

La première étape consiste à aller dans les paramétrages des comptes :

Dans cliquez sur « Outils » et « Paramètres des comptes »

Ensuite cliquez sur « Gestion des comptes » et « Ajouter un compte de messagerie »

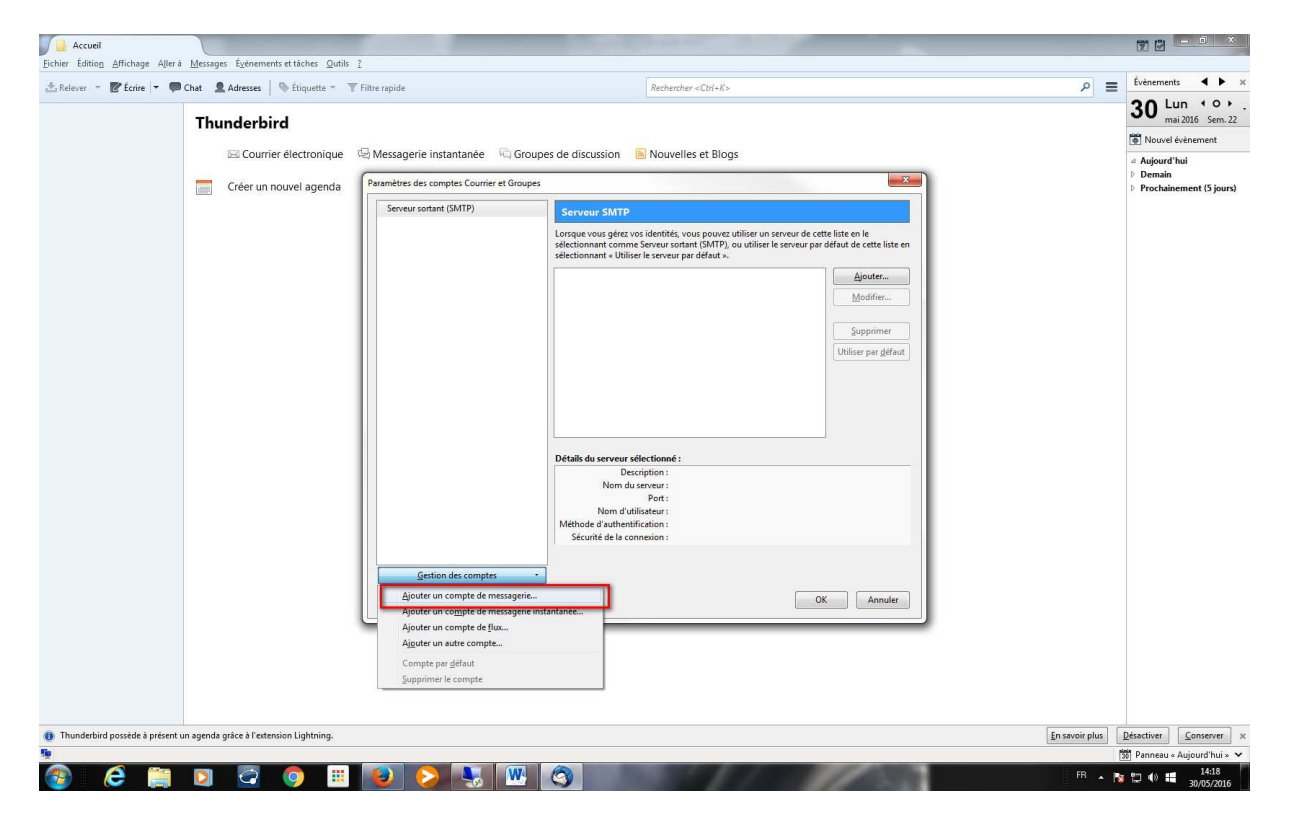

Ensuite mettez votre prnom et votre nom et votre adresse mail sous la forme @umontpellier.fr.

Cliquez sur « Continuer » pour terminer la configuration.

|      | TP)                                                           | Serveur SMTP                                     |                                             |                     |
|------|---------------------------------------------------------------|--------------------------------------------------|---------------------------------------------|---------------------|
| Créa | tion d'un compte courrie                                      | lorcaue vous dérez vos identit<br>er             | ér vour nouver utiliser un cenveur de cette | de cette liste e    |
|      | Votre <u>n</u> om complet :<br><u>A</u> dresse électronique : | Eric Ducoudray<br>eric.ducoudray@umontpel        | Votre nom, tel qu'il s'affichera            | Ajouter<br>Modifier |
|      | <u>M</u> ot de passe :                                        | Mot de passe<br>Retenir le mot de pa <u>s</u> se |                                             | Supprimer           |
|      |                                                               |                                                  |                                             |                     |
|      |                                                               |                                                  |                                             |                     |
|      | Obtenir un nouveau o                                          | compte                                           | <u>C</u> ontinuer Ann <u>u</u> ler          |                     |

| Serveur sortant (SMTP) |                                                                                                    | Serveur SMTP                                                                                                    |                                           |                                   |
|------------------------|----------------------------------------------------------------------------------------------------|----------------------------------------------------------------------------------------------------|-------------------------------------------|-----------------------------------|
|                        | Création d'un compte courrie                                                                                       | orcaue vous dérez vos identil<br>T                                                                                                    | tés vous nouver utiliser un serveur de se | tte liste en le<br>de cette liste |
|                        | Votre nom complet :                                                                                                | Fric Ducoudray                                                                                                    | Votre nom tel qu'il s'affichera           | Ajouter                           |
|                        | Adresse électronique :                                                                                             | eric.ducoudray@umontpel                                                                                                    |                                           | Modifier                          |
|                        | Mot de passe :                                                                                                    | Mot de passe                                                                                                    |                                           |                                   |
|                        |                                                                                                    | Retenir le mot de passe                                                                                                    |                                           | Supprimer                         |
|                        |                                                                                                    |                                                                                                    |                                           | iser par <u>d</u> éfau            |
|                        | Configuration trouvée                                                                                              | pour le fournisseur de messag                                                                                                    | gerie                                     |                                   |
|                        | Serveur entrant : IM.<br>Serveur sortant : SM<br>Identifiant : p00                                                 | pour le fournisseur de messag<br>AP, imap.umontpellier.fr, SSL<br>ITP, smtp.umontpellier.fr, ST/<br>0000002917@umontpellier.fr                                   | gerie<br>ARTTLS                           |                                   |
|                        | Configuration trouvée<br>Serveur entrant : IM.<br>Serveur sortant : SM<br>Identifiant : pO<br>Obtenir un nouveau c | pour le fournisseur de messag<br>AP, imap.umontpellier.fr, SSL<br>ITP, smtp.umontpellier.fr, ST/<br>0000002917@umontpellier.fr<br>ompte Configuration <u>m</u> a | ARTTLS                                    |                                   |

## L'ensemble des paramètres ont été trouvé par Thunderbird

En cliquant sur « Terminé »

Vous aurez votre nouveau compte sur Thunderbird.

Vous pouvez supprimer l'ancien compte après avoir vérifié que vous avez une copie conforme des mails de votre ancien compte (ex UM1 ou UM2) sur le nouveau compte.

Les filtres seront à refaire mais je vous invite à les faire directement sur ZIMBRA .